### The ABACS+ Module for sliceOmatic

ABACS+ is a plug-in module for sliceOmatic. It will enable you to segment axial images automatically.

This manual will guide you through the installation process for the ABACS+ module. For more detailed instructions, please refer to the program's documentation at:

http://www.TomoVision.com/SliceO\_Help/index.htm

### The ABACS+ license:

The license for the ABACS+ module are contained in the "Vortonoi ABACS+" USB dongle. The license has 2 components:

- A limited period (30 days or 1 year). The 30 days license start when we ship out the dongle to you. The 1 year license start when we email you the V2C file.

- A number of tokens (100 or 10,000). The first time a slice is analyzed with ABACS+, a token will be consumed. Re-analysing the same slice again will not consume any tokens.

# **Step-by-Step Installation Part 1**

What to have on hand:

SliceOmatic USB Flash Drive

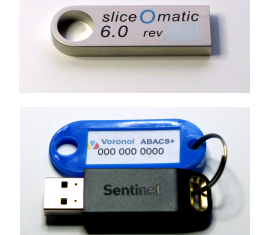

• The license Dongle

### Installing the ABACS+ module from the key:

- Log in as an administrator.

- Insert TomoVision's sliceOmatic USB Flash Drive in one of the computer's USB ports. Open your window's browser and navigate to the USB drive. The drive contain only one file: "SliceO\_6\_rxx.exe" (Where "xx" is the revision number). Just double click the file to launch the Install application.

- After a few screens, you will be presented with the list of the features that will be installed. By default, ABACS+ is NOT installed! You need to find it in the list, click on it, and select the "Will be installed on local hard drive" option.

| 🕙 TomoVision SliceO 6 - In                                                    | stallAware Wizard                                                                                                    | -                                               | - ×                              |
|-------------------------------------------------------------------------------|----------------------------------------------------------------------------------------------------|-------------------------------------------------|----------------------------------|
| TomoVision                                                                    | ision Sl                                                                                                    | iceO 6                                          |                                  |
| Alter Space Requirer Component Required Space Total Requirer Space Remaining: | erta Protocol 3D (CT<br>vior Thigh Protocol (M<br>dodes<br>de ABACS<br>de ABACS<br>de | lice with ABACS+)<br>(slices of the thigh)      | 7,412 KB<br>3,634 KB<br>2,119 MB |
| InstallAware                                                                  | Back                                                                                                    | Continue                                        | Cancel                           |
| × ABACS M<br>× Mo<br>× Add                                                    | odes<br>de ABACS<br>Will be installed o<br>Entire feature will                                                                                                    | n local hard drive 🔫<br>be installed on local h | ard drive                        |
| Automatic segme X<br>This module need                                         | Entire feature will                                                                                                    | be unavailable                                  |                                  |

- After the installation, you will be presented with a choice of installing the dongle's devices drivers. If you have previously installed sliceOamtic then the drivers are already installed and you can skip this step.

- You will then be presented with the option of installing the Matlab runtime DLL. You need this DLL in order to run ABACS+.

| moVision SliceO 6 - InstallAware Wizard                                                           |          |
|---------------------------------------------------------------------------------------------------|----------|
| MATLAB for ABACS+                                                                                 |          |
| n order to run the ABACS+ module, you must have<br>MATLAB runtime DLL installed on your computer. | the free |
| ou need to install R2021a (9.10).                                                                 |          |
| o you want to install it from the web at this time?                                               |          |

Please note the Matlab version required specified in this window, you will need this version number for your next choice.

- Clicking Yes will open the Matlab runtime DLL installation web pages. From that page select the appropriate Matlab version for Windows.

| Release       | Windows | Linux  | Mac          |
|---------------|---------|--------|--------------|
| R2022a (9.12) | 64-bit  | 64-bit | Intel 64-bit |
| R2021b (9.11) | 64-bit  | 64-bit | Intel 64-bit |
| R2021a (9.10) | 64-bit  |        | Intel 64-bi  |
| R2020b (9.9)  | 64-bit  | 64-bit | Intel 64-bit |
| P2020a (9.8)  | 64.bit  | 64.bit | Intel 64-bit |

This will start the Matlab installation process. Once the installation is completed, the Matlab DLL should be located in: C:\Program Files\ MATLAB\MATLAB Runtime" with a sub-directory for the installed version.

### Installing the ABACS+ module from the web:

Alternatively, you can install the latest version of the program from the download pages of the TomoVision's web site. The ABACS+ is under the "ABACS MODES" tab.

| SLICEOMATIC ABACSI                                                                                                    | MODES                                                                                        | PROTOCOLS                             | MORE MODES                                                                                                    | MORE CLASSE                             |
|----------------------------------------------------------------------------------------------------|----------------------------------------------------------------------------------------------|---------------------------------------|----------------------------------------------------------------------------------------------------|-----------------------------------------|
| MORE TOOLS                                                                                                    | /                                                                                            |                                       |                                                                                                    |                                         |
|                                                                                                    |                                                                                              |                                       |                                                                                                    |                                         |
| ABACS Me                                                                                                    | ides: This scr                                                                               | ipt contain 2 additional              | modes and 1 additional test                                                                                                   | 1                                       |
| By Voronoi Health Anai<br>This module is used to<br>• Mode: ABACS+<br>By Voronoi Health Anai                              | lytics<br>automatic<br>lytics                                                                | cally compute the i                   | segmenation of CT sl                                                                                                    | ices at T4 or L3.                       |
| By Voronol Health Anal<br>This module is used to<br>• Mode: ABACS+<br>By Voronol Health Anal<br>The Improved ABACS r      | lytics<br>automatic<br>lytics<br>nodule en<br>vese:                                          | cally compute the sable to segment as | segmenation of CT sl<br>ty exial CT slices from<br>5.0 Rev1                                                                   | ices at T4 or L3.<br>m T1 to the Sacrum |
| By Voronoi Health Ana<br>This module is used to<br>Node: ABACS+<br>By Voronoi Health Ana<br>The Improved ABACS r          | lytics<br>automatic<br>lytics<br>nodule en<br>Veses<br>usdats                                | ally compute the sable to segment a   | segmenation of CT sl<br>ty axial CT slices from<br>6.0 Rev1<br>Arti 283 2022                                                  | ices at T4 or L3.<br>m T1 to the Sacrum |
| By Veronci Health Ana<br>This module is used to<br>• Mode: ABACS+<br>By Veronci Health Ana<br>The improved ABACS r        | lytics<br>automatic<br>lytics<br>module en<br>vesier:<br>updetet<br>pie Sec                  | cally compute the s                   | egmenation of CT sl<br>ny axial CT slices from<br>5.0 Rev1<br>Apri 199 2022<br>25.8 Rb                                        | ices at T4 or L3.<br>m T1 to the Sacrum |
| By Voronci Health Ana<br>This module is used to<br>• Mode: ABACS+<br>By Voronci Health Ana<br>The Improved ABACS r        | lytics<br>- automatic<br>lytics<br>module en<br>Version:<br>Update:<br>Pile See<br>Losse:    | able to segment an                    | egmenation of CT sil<br>ny exial CT silces from<br>5.0 Nev-1<br>April Joh 2022<br>25.8 No<br>especial Joanse.                 | ices at T4 or L3.<br>m T1 to the Secrum |
| By Voronol Health Ana<br>This module is used to<br>By Voronol Health Ana<br>By Voronol Health Ana<br>The Improved ABACS r | lytics<br>- automatic<br>lytics<br>module en<br>Version:<br>Updited:<br>Pile See<br>License: | able to segment as                    | exprenation of CT sl<br>ny axial CT slices from<br>5.0 km-1<br>Aari 185 2022<br>25.8 He<br>r pacel forme.<br>a special forme. | ices at T4 or L3.<br>m T3 to the Sacrum |

The process is quite similar. Just download the installation program, execute it and follow the previously described steps 3 to 6.

#### Installing the License Dongle Drivers

The dongle contain the licenses for the program. Its drivers should have been installed when you installed sliceOmatic. However, if for any reasons you need a newer version of the drivers, you can find it in the download section for the sliceOmatic software on our web site.

To run the ABACS+ module, you need both the sliceOmatic and the ABACS+ dongles to be plugged in your computer. When the dongles are in place, a red indicator light inside the dongles will turn on.

### **Email TomoVision**

The dongle you received only contains license codes valid for 30 days. TomoVision will send your first year license codes by email when the 2 following conditions are met:

• TomoVision has had confirmation that you received the dongle

· TomoVision has received your payment

At this point you need to advise TomoVision that you have received the dongle.

- Send an email to sales@TomoVision.com stating that you have received the dongle and that it is working properly. Unless you specify otherwise, the return address of this email will be used by TomoVision to communicate with you.

### Step-by-Step Installation Part 2

Once we received your payment, we will send you an email letting you know that we are ready to generate your yearly license. The process for the first year license and for any renewal after that will be the same:

We will need a C2V file from you.

## Generating the C2V file:

- On the computer where you installed ABACS+, with the USB dongle plugged in, start the "Voronoi License Activator" program.

By default it will be installed at the same location as sliceOmatic(c:/Program Files/TomoVision/). You should also have a shortcut to it in "Start/TomoVision" menu.

- On the "Collect Status Information" tab, Make sure the "Update of existing protection key" is selected and click "Collect Information".

| icense Activato              | Analytics Incorpo        | rated<br>System)           |                |           |
|------------------------------|--------------------------|----------------------------|----------------|-----------|
| o extend/change              | your Voronci subscriptic | n:                         |                |           |
| Plug the USB lice            | nse dongle into your co  | mputer                     |                |           |
| Click the "Apply             | License File" tab ne     | ar the top of this window  |                |           |
| Select the .V2C              | file you received from y | our Voronoi representativo | e via email    |           |
| Click "Apply Up              | odate"                   |                            |                |           |
| When <b>"Update</b><br>Indow | written successfully     | " appears in the dialogue  | box, you may o | lose this |
|                              |                          |                            |                |           |
|                              |                          |                            |                |           |
|                              |                          |                            |                |           |
|                              |                          |                            |                |           |

This will open a Windows browser.

| - Sel | lect a l | oca | tion wh | nere |
|-------|----------|-----|---------|------|
| you   | want     | to  | save    | the  |

| 🕐 Seve Day Status Au                                                                                                    |                                               |               |          |                  | - 2 |
|----------------------------------------------------------------------------------------------------|-----------------------------------------------|---------------|----------|------------------|-----|
| 0 - 0                                                                                                    |                                               | ~ 0           | P Seed C | Data send to Ten | ۰.  |
| Organize + Heurfolder                                                                                                    |                                               |               |          | 11 v             | 0   |
| Propuedlate Home     Home     Home | Outermobiled Type<br>Markensonalschrytear and | 5.<br>-3.     | *        |                  |     |
| Filmana 1000/004,007001100.cbr<br>See angos - Soder exemption (*.cbo                                                                                                    |                                               |               |          |                  |     |
| - Hachates                                                                                                    |                                               | $\rightarrow$ | Les      | Canad            |     |

"C2V" key. and click "Save"

- Email the "C2V" file to us at Support@TomoVision.com.

### **Step-by-Step Installation Part 3**

Once we received the C2V code, we will use it to generate your new license. The new license has 2 components: a V2C code that will activate your ABACS+ module for one year, and a "VHAIm,exe" program that will put 10,000 ABACS+ tokens in your dongle.

We will send you an email with a link to these files. The V2C file must be installed before execution the "VHAIm.exe" program.

## Burning the yearly V2C file to your dongle:

You need to save a copy of this "V2C" file on the computer where you installed ABACS+.

- On that computer, make sure your ABACS+ dongle is

plugged in, and start the "Voronoi License Activator" program.

- From the "Apply License File" tab, click on the "..." button to open a Windows browser.

- Navigate the browser to locate the "V2C" file. Click the "open" button.

- Now click on the "Apply Update" button to burn the new license in your dongle.

| Collect Status Information                                                                                             | Apply Lic        | ense File       | Trans       | ifer Ucense   |                   |                    |                              |               |
|----------------------------------------------------------------------------------------------------|------------------|-----------------|-------------|---------------|-------------------|--------------------|------------------------------|---------------|
| Update File                                                                                                    |                  |                 |             |               |                   |                    |                              |               |
| Copen<br>Copenie + ThisPC > Load De<br>Copenie + New Fallow<br>Primer<br>Copenie + New Fallow<br>Wester<br>Load De Col | k(C) > Temp > KD | IC scelved from | Terrollator | Entermodified | - 0<br>30<br>M VX | P See              | nch V2C mod<br>III •<br>Sice | ed for<br>III |
| an Raid (D)<br>TomoVision (D)<br>File name: 200510003.0                                                                | ×                | _               |             |               | → (               | All Star ()<br>Ope | 5                            | Cance         |
| 🥐 RUS                                                                                                    |                  |                 |             |               |                   | -                  |                              | 3             |
| Collect Status Information                                                                                             | Apply Lice       | ense File       | Trans       | fer License   |                   |                    |                              |               |
| Update File, tealth Analytic                                                                                           | :s\ABACS+20      | 121-08%Lice     | nsing\12    | 60374044_     | ABACSPU           | JS.V2C             |                              |               |

You no longer need the V2C file an can delete it if you want..

# Burning the new tokens to your dongle:

You need to save a copy of this "VHAIm.exe" file on the computer where you installed ABACS+.

Run the program.

#### Moving sliceOmatic to a new computer

If you wish to transfer the software from one computer to another, you can do it. The licenses are contained in the dongles and are not tied to the computer. Just follow the Part-1 of the installation to install the software on the new computer and transfer the dongle to that computer. You do not need to repeat Part 2, your dongle already has the permanent licenses.

# Using the ABACS+ module:

Once installed, the ABACS+ module will show up as a new button in the "Mode" menu of sliceOmatic.

|   | Modes          |  |
|---|----------------|--|
| Ħ | Mode 2D        |  |
| Ξ | Mode TAG       |  |
|   | ABACS+         |  |
|   | Edit           |  |
|   | Geometric Mask |  |

The interface for the ABACS+ module is fairly simple. If you want more information on how to use

| Config        | License           | Compute   |
|---------------|-------------------|-----------|
| Anatomic Leve | 1: 🚽 🎞            |           |
| By Vord       | onoi Health Analy | tics Inc. |
| TOOI TAG:     |                   | ABACS+    |

the module, simply place your cursor over it and hit the "F12" key to open the instruction web manual at the appropriate page.

You can also access these pages from:

### http://www.TomoVision.com/SliceO\_Help/index.htm

### **Technical Support**

TomoVision's technical support office hours are from 9:00AM to 5:00PM Eastern Standard Time, Monday through Friday. TomoVision's support services are subject to conditions.

You can reach TomoVision's technical assistance by email at <u>support@TomoVision.com</u> or by phone at (819) 843-1999.

## **Software Update**

As long as your sliceOmatic update license is valid, you can download the latest version of the software directly from TomoVision's web site at:

http://www.TomoVision.com/download/download.htm